Adding Tournament schedule to Website.

Go to Content - Top of page Click on Site Pages (Menu) (Left List) Click on Add Page (Right side of page)

| Manage Site Content                                                                          | 0 | Site Pages (Menu)                                                                                                    |                                                                                              |                                                                                                    | O Add Page | 🕅 Re-Order Pages |
|----------------------------------------------------------------------------------------------|---|----------------------------------------------------------------------------------------------------|----------------------------------------------------------------------------------------------|----------------------------------------------------------------------------------------------------|------------|------------------|
| Training Video - Suggestions - Site Pages (Menu) - Password-Protection - Manage Page Content | • | Team Tournaments<br>Team Home Page<br>Team News<br>Player Roster<br>Schedule & Results<br>Team Calendar                                                            |                                                                                              |                                                                                                    |            |                  |
| Basic Features                                                                               |   | Type Sort - Title                                                                                                    | Visibility                                                                                   | uri                                                                                                    |            | Updated          |
| Advanced Features                                                                            |   | 2 0- Team Tournaments                                                                                                    | Always                                                                                       | /Teams/1201/Tournaments/                                                                                                    |            | Nov 03, 2024     |
| TheOneDB Data                                                                                |   | 1- Team Home Page                                                                                                    | Always                                                                                       | /Teams/1201/                                                                                                    |            | Aug 19, 2024     |
| - Player Statistics                                                                          |   | 2- Team News                                                                                                    | Always                                                                                       | /Teams/1201/Articles/                                                                                                    |            | Aug 19, 2024     |
| Tryout List                                                                                  |   | 8 3- Player Roster                                                                                                    | Always                                                                                       | /Teama/1201/Players/                                                                                                    |            | Aug 19, 2024     |
| 🐑 Season Defaults                                                                            |   | 4- Schedule & Results                                                                                                    | Always                                                                                       | /Teams/1201/Schedule/                                                                                                    |            | Aug 19, 2024     |
| - Image Manager                                                                              |   | 5- Team Calendar                                                                                                    | Always                                                                                       | /Teams/1201/Calendar/                                                                                                    |            | Aug 19, 2024     |
| Reports     Sportsheadz Mobile App     TeamSnap Synchronization                              |   | Recommended Page Types to Ar<br>Player Statistics<br>This page will list the current roster pla<br>Typout Player List<br>This page will list the players entered a | id to this Site's Menu<br>yers and affiliate players stat<br>s a part of the tryout list who | stics for all skaters, as well as noter players and affiliate players statistics for guatenders. Custom content will not be shown with this page type. |            |                  |

Under the Page Type drop down, scroll all the way down to Team Tournaments Enter your sort number, I used 6 Page title will pull in from the selection

Click on insert and close

| Site Pages (Menu)         Team Tournaments         Team News         Player Roster         Schedule & Results         Team Kons         Or Table Mone Page         O - Tam Nows         O - Tam Nows         O - Tam Nows         Always         C - Tam Nows         Always         Schedule & Results         This page will list all of the document / image / media libraries (galleries) that have been created for the Team. Custom content will not be shown.         Player Roster         Always         This page will list all of the document / image / media libraries (galleries) that have been created for the Team. Custom content will not be shown.         Player Roster         Always         This page will list all a sconcers for the team, including descriptions for playoff rounds (if entered).         Sponsors         This page will list all sconcers for the Team including their description (if entered).         Sponsors         This page will list all a sconcers for the Team including their description (if entered).                                                                                                    | The Pages (Menu)     Team Tournaments   Team Hone Page   Team News   Player Roster   Schedule & Results   Team Tournaments   Team Tournaments   Team Tournaments   I - Team Hone Page   I - Team Hone Page   I - Spope Will list all of the dournert / inage / media librari                                                                                                    | Site Pages (Menu)          Image: Statistics         Image: Will set the page will list the page will list page will list all of the current task.         Image: Will set the page will list the page will list all of the current task.         Image: Will set the page will list all of the current security & statistics         Image: Will set the page will list all of the current security & statistic entered as a part of the tryout list.         Image: Will set the page will list all of the current security & statistic entered as a part of the tryout list.         Image: Will list all of the current security & statistic entered as a part of the tryout list.         Image: Will list all of the current security & statistic entered as a part of the tryout list.         Image: Will list all of the current security & statistic entered.         Image: Will list all of the current security & statistic entered.         Image: Will list all of the current security & statistic.         Image: Will list all of the current security & statistic.         Image: Will list all of the current security & statistic.         Image: Will list all of the current security & statistic.         Image: Will list all of the current security & statistic.         Image: Will list all of the tournaments that the team has been registered for by the scheduler. It will adormatically show the details of the regime: statistic.         Image: Will list all of the tournaments that the team has been registered for by the scheduler. It will adormatically show the details of the regime: statistic.                                                                                                    |
|----------------------------------------------------------------------------------------------------|----------------------------------------------------------------------------------------------------|----------------------------------------------------------------------------------------------------|
| Team Tournaments         Team Home Page         Team News         Player Roster         Schedule & Results         Team Calendar         This page will list, all the coaches and team staff for the current team.         Image None Page         Onten Home Page         This page will list, all the coaches and team staff for the current team.         Image None Page         Always         Image None Page         Always         Image None Page         Always         Image None Page         Always         Image None Page         Image None Page                                                                                                    | Team Tournaments   Team Honey Page   Team News   Player Roster   Schedule & Results   Team Tournaments   O-Team Tournaments   Always   1-Team News   Always   2-Team News   Always   3-Player Roster   Always   3-Player Roster   Always                                                                                                    | Team Tournaments         Team Home Page         Tiesm News         Player Roster         Schedule & Results         Team Cournaments         An exps         1 Team Home Page         2 Team Tournaments         An exps         2 Team News         A reaps         3 Player Roster         A reaps         4 Schedule & Results         A reaps         4 Schedule & Results         A reaps         7         This page will list all of the document / image / media libraries (galleries) that have been created for the team, including descriptions for playoff rounds (ferreted), custom content will not be shown.         Player Roster         A reaps         7         Player Roster         A reaps         7         Schedule & Results         A reaps         7         Player Roster         A reaps         7         Player Roster         A reaps         Player Roster         A reaps         Player Roster         A reaps         The page will list all of the cournent executive & staff as well as all coaches for the Team in a single                                                                                                    |
| Team Tournaments         Team Home Page         Player Roster         Schedule & Results         Team Calendar         This page will list all of the coaches and team staff for the current team.         This page will list all of the document / image / media libraries (galleries) that have been created for the Team News         2 - Team News         2 - Team News         Always         3 - Player Roster         Always         This page will list all of the document / image / media libraries (galleries) that have been created for the Team. Custom content will not be shown.         Player Roster         Always         This page will list all of the document / image / media libraries (galleries) that have been created for the Team. Custom content will not be shown.         Playoff Schedule & Results         Always         This page will list all of the document / image / media libraries (galleries) that have been created for the Team. Custom content will not be shown.         Playoff Schedule & Results         Always         * This page will list all of the document / image / media libraries (galleries) that have been created for the Team. Custom content will not be shown.         * Schedule & Results       Always         * Schedule & Results       Always         * Schedule & Results       Always         * The page will                                                                                                    | Team Nows   Player Roster   Schedule & Results   Team Nows   Schedule & Results   Team Tournaments   Of the Tournaments   Always   This page will list, all the coaches and team staff for the current team.   This page will list all of the document / image / media libraries (galleries) that have been created for the Team. Custom content will not be shown.   This page will list all of the document / image / media libraries (galleries) that have been created for the team. including descriptions for playoff rounds (if entered).   This page will list all sponsors   This page will list all sponsors for the team, including their description (if entered). Custom content will be shown above the list.   Player Statistics   This page will list all of the tournaments while all of the tournaments while all of the tournaments while all sponsors for the Team including their description (if entered). Custom content will be the allow above the list.   Player Statistics   This page will list all of the tournaments that the team has been registered for by the scheduler. It is page will list all of the tournaments that the team has been registered for by the scheduler. It will as the shown on the shown on the team. Including their description (if entered). Custom content.                                                                                                    | Team Tournaments         Team Home Page         Schedule & Results         Team Calendar         Image: Section Calendar         Image: Section Calendar         Image: Sectin Ca                                                                                                    |
| Team Home Page         Team News         Player Roster         Schedule & Results         Team Calendar         This page will list, all the coaches and team staff for the current team.         This page will list, all the coaches and team staff for the current team.         This page will list, all the coaches and team staff for the current team.         This page will list all of the document / image / media libraries (galleries) that have been created for the Team. Custom content will not be shown.         Player Roster       Always         Always       This page will list all of the document / image / media libraries (galleries) that have been created for the Team. Custom content will not be shown.         Player Roster       Always         Always       This page will list all of the document / image / media libraries (galleries) that have been created for the Team. Custom content will not be shown.         Playoff Schedule & Results       Always         This page will list all all opproces for the team, including descriptions for playoff rounds (if enterci).         Statem Calendar       Always                                                                                                    | Iteam Nows   Byer Roster Sort Tile Visible From Visible Until Team Tournaments Always I Tram Home Page Always I Tram Home Page I Tram Home Page I Tram Home Page I Tr                                                                                                    | Item Hone Page   Team News   Physic Roster   Schedule & Results   Tem Calendar     Image Sort - Tible Visibility   Image Sort - Tible Visibility   Image Sort - Tible Visibility   Image Sort - Tible Visibility   Image Sort - Tible Visibility   Image Visibility   Image Visibi                                                                                                    |
| Item Tournaments       Always         0 - Team Tournaments       Always         1 - Team Home Page       Always         2 - Team News       Always         3 - Player Roster       Always         4 - Schedule & Results       This page will list all of the document / image / media libraries (galleries) that have been created for the Team. Custom content will not be shown.         I - Team Rows       Always         4 - Schedule & Results       Always         This page will list all of the document / image / media libraries (galleries) that have been created for the Team. Custom content will not be shown.         I - Team Rows       Always         S - Fram Culendar       Always         I - Team Culendar       Always                                                                                                    | Web Page     Web Page     Page Nutree     Name     Web Page     Web Page     Web Page     Web Page     Web Page     Web Page     Web Page     Web Page     Web Page     Web Page     Web Page     Web Page     Web Page     Web Page     Web Page     Web Page     Web Page     Web Page     Web Page     Web Page     Web Page     Web Page     Web Page                                                                                                    | Item revolute & Results         Team Calendar         Image: Content and the Page         Image: Content and the Page         Image: Content and the Page         Image: Content and the Page         Image: Content and the Page         Image: Content and the Page         Image: Content and the Page         Image: Content and the Page         Image: Content and the Page         Image: Content and the Page         Image: Content and the Page         Image: Content and the Page: Content and the Page: Content and the Content and the Content                                                                                                    |
| Page Type 2       Sort Page Title 2       Visible From Visible Until         Team Calendar       Image Type 2       Sort Page Title 2       Visible From Visible Until         Image Type 2       Sort Page Title 2       Visible From Visible Until         Image Type 2       Sort Page Title 2       Visible From Visible Until         Image Type 2       Sort Page Title 2       Visible From Visible Until         Image Type 2       Sort Page Title 2       Visible Until         Image Type 2       Sort Page Title 2       Visible Until         Image Type 2       Sort Page Title 2       Visible Until         Image Type 2       Sort Page Title 2       Visible Until         Image Type 2       Sort Page Title 2       Visible Until         Image Type 2       This page will list all of the document / image / media libraries (galieries) that have been created for the Team. Custom content will not be shown.       Image Title 7         Image Type 3       Always 7       This page will list each playoff Some for the team, including descriptions for playoff rounds (if entered).         Image Type 4       Always 7       This page will list all engepore for the Taam including description of entered).         Image Type 4       Always 7       This page will list all engepore for the Taam including their description (if entered).         Image Type 4       Always 7       The p                                                                                                    | Page Ville Sort Page Title ? Visible From Visible Until   Team Calendar Image Ville Sort Page Ville ? Visible From Visible Until   Image Ville Sort Title page vill list, all the coaches and team staff for the current team. Image Ville Image Ville Image Ville   Image Ville Average Image Ville Image Ville Ist, all the coaches and team staff for the current team. Image Ville Image Ville   Image Ville Average Image Ville Ist all of the document / Image / media libraries (galleries) that have been created for the Team. Custom content vill not be shown.   Image Ville Average Image Ville Ist all of the document / Image / media libraries (galleries) that have been created for the Team. Custom content vill not be shown.   Image Ville Average Image Ville Ist all of the document / Image / media libraries (galleries) that have been created for the Team. Custom content vill not be shown.   Image Ville Average Image Ville Ist all of the document / Image / media libraries (galleries) that have been created for the Team. Custom content vill not be shown.   Image Ville Average Image Ville Ist all of the town above the Ist.   Image Ville Staff of Contacts   This page vill list all of the courrent executive & staff as well as all coaches for the Team in a single table. Custom content will be displayed above the table. It is recommended that the mailing address (es) for the Team he entered as the custom content.   Image vill list all of the towmanents that the team has been registered for by the scheduler. It mer town of the tage.   Image Vill                                                                                                    | Project Notice         Schedule & Results         Team Calendar         Image: Control in the control in the contend in the control in the control in the control in th                                                                                                    |
| Team Calendar         The Calendar         This page will ist, all the coaches and team staff for the current team.         Or Team Tournaments       Always       This page will list, all the coaches and team staff for the current team.       Image will list, all the coaches and team staff for the current team.         Or Team Tournaments       Always       Image will list all of the document / image / media libraries (galleries) that have been created for the team. Custom content will not be shown.       Image will list all of the document / image / media libraries (galleries) that have been created for the team.         Image 2: Team News       Always       Image will list all of the document / image / media libraries (galleries) that have been created for the team.       Image will list all of the document / image / media libraries (galleries) that have been created for the team.         Image 3: Player Roster       Always       Image will list all or playoff game for the team, including descriptions for playoff rounds (if entered).         Image 4: Schedule & Results       Always       Image 5: Team Calendar       Image 5: Team Calendar         Image 5: Team Calendar       Always       Image 5: Team Calendar       Image 7: Team Four Colstom       Image 7: Team Four Colstom                                                                                                    | Team Calendar         ps Sort - This       Vability         0 - Team Tournaments       Always         1 - Team Home Page       Always         1 - Team Home Page       Always         2 - Team News       Always         3 - Player Roser:       Always         4 - Schedule & Results       Always         5 - Team Calendar       Always         6 - Team Cournaments       Always         6 - Team Nome Page       Always         6 - Team Nome Page       Always         7 - Team Nome Page       Always         8 - Schedule & Results       Always         6 - Team Calendar       Always         7 - Team Rober Page Types to Add to this Site's Menup       This page will list all sponsors for the Team, including their description (if entered). Custom content will be obson above the list.         Page Vill list the current roster players and affiliste players statiste       This page will list all sponsors for the Team, including their description (if entered). Custom content will be displayed above the lable. It is ecommended that the mailing address(es) for the Team be entered as the custom content. <b>This page will list all of the tournaments that the team has been registered for by the scheduler. It may address (es) for the Team be entered as the custom content.         <b>This page will list all of the tournaments that the team has been registered for by the scheduler. It will automatically s</b></b>                                                                                                    | Team Calendar         1       Tam Tournaments       Always         1       Tam Tournaments       Always         1       Tam Home Page       Always         2       Team News       Always         2       Team Source       Always         2       Team Source       Always         2       Team Source       Always         3       Player Roster       Always         4       Schoule & Results       Always         3       Stade & Results       Always         3       Stade & Results       Always         4       Schoule & Results       Always         5       Team Calendar       Always         1       This page will list all of the document / image / media libraries (galleries) that have been created for the fear in a single source of the fear in a single source of the fear in a single source of the time of the current executive & staff as well as all coaches for the Team in a single address (es) for the Team be entered as the custom content.         Typout Player List       This page will list all of the current executive & staff as well as all coaches for the Team in a single address (es) for the Team be entered as the custom content.         This page will list all of the tournaments of the table. It is recommended that the mailing address (es) for the Team be entered as the custom content.         Will adom so                                                                                                    |
| Type       Sort - Title       Visibility         D-Team Toumaments       Always       /         1-Team Home Page       Always       /         2-Team News       Always       /         3-Player Roster       Always       /         4-Schedule & Results       Always       /         5-Team Calendar       Always       /                                                                                                    | Prior       Visibility         0       Team Tournaments         1       Team Home Page         1       Team Home Page         1       Team Home Page         2       Team Nome Page         2       Team Nome Page         3       Player Roster         3       Player Roster         4       Navays         5       Team Celenaar         Always       Its page will list all of the document / image / media libraries (galleries) that have been created for the team. Custom content will not be shown.         Player Roster       Always         5       Team Celenaar         Always       Its page will list all of the cournent will not be shown above the list.         Player Statistic       This page will list all of the cournent executive & staff as well as all coaches for the Team in a single table. Custom content will be displayed above the table. It is recommended that the mailing address(es) for the Team be entered as the custom content.         This page will list the players entered as a part of the tryout list who is player list.       This page will list all of the tournaments that the team has been registered for by the scheduler. It will automatically show the datals of the max tournament upcoming (ff there is one) or the most castom content will not be shown on this page.         * This page will list all of the tournaments that the team has been registered for by the scheduler. It will automatically s                                                                                                    | Inspace       Visbility         Inspace       News         Inspace       News         Inspace       Nes                                                                                                    |
| With Solid's Index       Visionaly         With Solid's Index       Always         Image: Index       Always         Image: Index       Image: Index         Image: Index       Image: Index <t< td=""><td>Image: Will set all of the document / image / media libraries (galleries) that have been created for the Team. Custom content will not be shown.         Image: Team News       Always         Image: Team News       Always         Image: Team News       This page will list all of the tournant news         This page will list the current roster players and affiliate players statt       This page will list all of the tournant rescurtive &amp; statf as well as all coaches for the Team In a si</td><td>Image: Control and Control and Contreconteric and Control and Control and Control a</td></t<> | Image: Will set all of the document / image / media libraries (galleries) that have been created for the Team. Custom content will not be shown.         Image: Team News       Always         Image: Team News       Always         Image: Team News       This page will list all of the tournant news         This page will list the current roster players and affiliate players statt       This page will list all of the tournant rescurtive & statf as well as all coaches for the Team In a si                                                                                                    | Image: Control and Control and Contreconteric and Control and Control and Control a                                |
|                                                                                                    | Interminence Page       Always         Interminence Page       Always         Interminence Page       Always         Interminence Page       Always         Interminence Page       Always         Interminence Page       Always         Interminence Page       Always         Interminence       Always         Interminence       This page will list all points all stall alphaneous for the team, including their description (if entered). Custom content will be shown above the list.         Interminence       Interminence                                                                                                    | Image: Transmission       Always         Image: Transmission       Always         Image: Transmission       Always         Image: Transmission       Always         Image: Transmission       Always         Image: Transmission       Always         Image: Transmission       Always         Image: Transmission       Always         Image: Transmission       Always         Image: Transmission       Always         Image: Transmission       Always         Image: Transmission       Always         Image: Transmission       Image: Transmission         Image: Transmission       Image: Transmission         Image: Transmission       Image: Transmission         Image: Transmission       Image: Transmission         Image: Transmission       Image: Transmission         Image: Transmission       Image: Transmission         Image: Transmission       Image: Transmission         Image: Transmission       Image: Transmission         Image: Transmission       Image: Transmission         Image: Transmission       Image: Transmission         Image: Transmission       Image: Transmission         Image: Transmission       Image: Transmission         Image: Transmission <td< td=""></td<>                                                                                                    |
| Image: Constraint of the Team. Custom content will not be shown.       Image: Custom Reverse     Always       Image: Custom Reverse     Always       Image: Custom Reverse     Always       Image: Custom Reverse     Always       Image: Custom Reverse     Always       Image: Custom Reverse     Always       Image: Custom Reverse     Always       Image: Custom Reverse     Always       Image: Custom Reverse     Always       Image: Custom Reverse     Always       Image: Custom Reverse     Always       Image: Custom Reverse     Always       Image: Custom Reverse     Always       Image: Custom Reverse     Custom Reverse       Image: Custom Reverse     Custom Reverse                                                                                                    |                                                                                                    | Image: Control of the provided and the provided and the pro                                 |
| Bit Sector     Alveys     Implayoff Schedule & Results       4-Schedule & Results     Alveys     This page will list each playoff game for the team, including descriptions for playoff rounds (if entered).       5-Team Calendar     Alveys     Implayoff constructions                                                                                                    | Source Player Roster     Always     Always     Source Player Roster     Always     Always     Source Player Roster     Always     Always     Source Player Roster     Always     Source Player Roster     Source Player Roster     Always     Source Player Roster     Source Player Roster     Source Player Ros | Image: Player Roster       Always       Image: Player Roster       Always       Image: Player Roster       Image: Player Roster                                                                                                    |
| Always     Always     Always     This page will list all exponence for the Team including descriptions for playoff rounds (if     entered).     S-Team Calendar     Always     This page will list all exponence for the Team including their description (if entered).                                                                                                    |                                                                                                    |                                                                                                    |
| 5-Team Calendar Always / Sponsors<br>This page will list all sponsors for the Team including their description (if entered) Custom                                                                                                    | S-Team Calendar Always  S-Team Calendar Always  So Team Calendar Always  So This page will list all so onsors for the Team, including their description (if entered). Custom content will be shown above the list.  This page will list all of the current executive & staff as well as all coaches for the Team in a single table. Custom content will be displayed above the table. It is recommended that the mailing address(es) for the Team be entered as the custom content.  This page will list all of the tournaments the taem has been registered for by the scheduler. It will automatically show the details of the next tournament. Uncoming (if there is one) or the most custom content will not be shown on this page.  Control will also Ist the games scheduled for a given tournament.                                                                                                    | Image: S-Team Calendar       Always         Recommended Page Types to Add to this Site's Menu         Player Statistics         This page will list the current roster players and affiliate players status:         Tryout Player List         This page will list the players entered as a part of the tryout list whohe         Image: Will list the players entered as a part of the tryout list whohe         Image: Will list the players entered as a part of the tryout list whohe         Image: Will list the players entered as a part of the tryout list whohe         Image: Will list the players entered as a part of the tryout list whohe         Image: Will list the players entered as a part of the tryout list whohe         Image: Will list the players entered as a part of the tryout list whohe         Image: Will list all of the tournaments the tous that the team has been registered for by the scheduler. It will auton the tryout list whohe         Image: Will list all of the tournament stat the team has been registered for by the scheduler. It will auton content.         Image: Will list all of the tournament stat the team has been registered for by the scheduler. It will auton to the shown on this page.         Image: Will list all of the tournament stat ge         Image: Will list all of the tournament stat ge         Image: Will list all of the state to the state schedule for the try tournament state state schedule for a given tournament.         Image: Will list all of the tourest tournament state schedule for a given                                                                                                    |
| This page will list all enonsors for the Team including their description (if entered). Custom                                                                                                    | Second Page Types to Add to this Site's Menu Player Statistics This page will list all sponsors for the Team, including their description (if entered). Custom content will be shown above the list. Player Statistics This page will list all of the current executive & staff as well as all coaches for the Team in a single table. Custom content will be displayed above the table. It is recommended that the mailing address(es) for the Team be entered as the custom content. This page will list all of the current executive & staff as well as all coaches for the Team in a single table. Custom content will be displayed above the table. It is recommended that the mailing address(es) for the Team be entered as the custom content. This page will list all of the tournaments that the team has been registered for by the scheduler. It will automatically show the data is of the next tournament upcoming (if there is one) or the most custom content will not be shown on this page. I content will not be shown on this page.                                                                                                    | Recommended Page Types to Add to this Site's Menu<br>Piever Statistics<br>This page will list the current roster players and affiliate players statist:<br>Typout Player List<br>This page will list the players entered as a part of the tryout list whoh<br>Piever Statistics<br>This page will list all of the current executive & staff as well as all coaches for the Team in a single<br>taddress (es) for the Team be displayed above the list.<br>This page will list all of the current executive & staff as well as all coaches for the Team in a single<br>taddress (es) for the Team be entered as the custom content.<br>This page will list all of the tournaments that the team has been registered for by the scheduler. It<br>will automatically show the details of the next tournament upcoming (if there is one), it will also list the games scheduled for a given tournament.<br>Custom content will not be shown on this page.<br>Troument at ge                                                                                                    |
| Recommended Page Types to Add to this Site's Menu<br>content will be shown above the list.                                                                                                    | Player Statistics         This page will list the current roster players and affiliate players statist         This page will list the output player List         This page will list the players entered as a part of the tryout list who he         Image will list the players entered as a part of the tryout list who he         Image will list all of the tryout list who he         Image will list all of the tournaments that the team has been registered for by the scheduler. It will automaticallis of the next tournament upcoming (if there is one) or the most recent tournament (if there is not). It will also list the games scheduled for a given tournament. Castom content will not be shown on this page.                                                                                                    | Player Statistics         This page will list the current roster players and affiliate players statist.         Tryout Player List         This page will list the players entered as a part of the tryout list who he         Image will list the players entered as a part of the tryout list who he         Image will list the players entered as a part of the try out list who he                                                                                                    |
| Player Statistics                                                                                                    | This page will list the players and affiliate players statis This page will list all of the current executive & staff as well as all coaches for the Team in a single table. Custom content will be displayed above the table. It is recommended that the mailing address(es) for the Team be entered as the custom content. This page will list all of the tournaments that the team has been registered for by the scheduler. It will automatically show the datalise of the next tournament upcoming (if there is one) or the most recent tournament (if there is not). It will also list the games scheduled for a given tournament. Custom content will not be shown on this page.                                                                                                    | This page will list the current roster players and affiliate players statist: Tryout Player List Trib page will list the players entered as a part of the tryout list who he This page will list the players entered as a part of the tryout list who he This page will list the players entered as a part of the tryout list who he This page will list the players entered as a part of the tryout list who he This page will list and of the current executive & staff as well as all coaches for the Team in a single table. Custom content will be displayed advow the table. It is recommended that the mailing address(es) for the Team be entred as the custom content. This page will list all of the tournaments that the team has been registered for by the scheduler. It will automatically show the details of the next tournament uponing (if there is one) or the most recent tournament. (If there is not). It will also list the games scheduled for a given tournament. This page will list all of the tout to the shown on this page. This page will list all of the tryout is appendix to the scheduler. It will automatically show the details of the next tournament. This page will list all of the tryout tage This page will list all of the tryout tage This page will list all of the tryout tage This page will list all of the tryout tage This page will list all of the tryout tage This page will list all of the tryout tage This page will list all of the tryout tage This page will list all of the tryout tage This page will list all of the tryout tage This page will list all of the tryout tage This page will list all of the tryout tage This page will list all of the tryout tage This page will list all of the tryout tage This page will list all of the tryout tage This page will list all of the tage tage This page will list all of the tage tage This page will list all of the tage This page will list all of the tage tage This page will list all of the tage This page will list all of the tage This page will list all of the tage This page will list all of t |
| This page will list the current roster players and affiliate players statist This page will list all of the current executive & staff as well as all coaches for the Team in a single                                                                                                    | Tryout Player List       Table. Custom content will be displayed above the table. It is recommended that the mailing address(es) for the Team be entered as the custom content.         This page will list the players entered as a part of the tryout list who re-       It is page will list all of the tournaments that the team has been registered for by the scheduler. It will automatically show the details of the next tournament upcoming (if there is one) or the most recent tournament (if there is not). It will also list the games scheduled for a given tournament.         Custom content will not be shown on this page.                                                                                                    | Tryout Player List This page will list the players entered as a part of the tryout list who he Table. It is provided to the tryout list who he Table to the players entered as a part of the tryout list who he Table to the tryout list who he Table to the t |
| Tryout Player List table. Custom content will be displayed above the table. It is recommended that the mailing<br>address(ee) for the Team be entered as the custom content.                                                                                                    | This page will list the players entered as a part of the tryout list who is<br>This page will list all of the tournaments that the team has been registered for by the scheduler. It will automatically show the details of the next tournament upcoming (if there is one) or the most recent tournament (if there is on!). It will also list the games scheduled for a given tournament. Custom content will not be shown on this page.                                                                                                    | This page will list the players entered as a part of the tryout list who has<br>This page will list all of the tournaments that the team has been registered for by the scheduler. It will automatically show the details of the next tournament upcoming (if there is one) or the most recent tournament (if there is not), it will also list the games scheduled for a given tournament.<br>Custom content will not be shown on this page.                                                                                                    |
| This page will list the players entered as a part of the tryout list who he 🕎 Team Tournaments                                                                                                    | This page will list all of the tournaments that the team has been registered for by the scheduler. It will automatically show the details of the next tournament upcoming (if there is one) or the most recent tournament (if there is not). It will also list the games scheduled for a given tournament. Custom content will not be shown on this page.                                                                                                    | This page will list all of the tournament has the team has been registered for by the scheduler, it will automatically show the details of the next tournament upcoming (if there is one) or the next recert journament (if there is one). It will also list the games scheduled for a given tournament. Costom content will not be shown on this page.                                                                                                    |
| This page will list all of the tournaments that the team has been registered for by the scheduler. It                                                                                                    | will automatically show the details of the next tournament upcoming (if there is one) of the most<br>recent tournament (if there is not). It will also list the games scheduled for a given tournament.<br>Custom content will not be shown on this page.                                                                                                    | Will automatically show the details of the next fournament upcoming (if there is one) or the most<br>recent tournament (if there is not), it will also list egames scheduled for a given tournament.<br>Custom content will not be shown on this page.                                                                                                    |
| will automatically show the details of the next fournament upcoming (if there is one) or the most<br>recent fournament (if there is not), it will also list the games scheduled for a given tournament.                                                                                                    | Custom content will not be shown on this page.                                                                                                    | Custom content will not be shown on this page.                                                                                                    |
| Custom content will not be shown on this page.                                                                                                    | C Non-Wenu r age                                                                                                    | Created on Nov 03, 2024 by Christine Larush                                                                                                    |
| Churchelini rage                                                                                                    |                                                                                                    | Created on Nov 03, 2024 by Christine Larush                                                                                                    |
|                                                                                                    |                                                                                                    | W UDDATE A Cancel                                                                                                    |
| Created on Nov 03, 2024 by Christine Larush 🕹 Undate 🗶 Cance                                                                                                    | Created on Nov 03, 2024 by Christine Larush 🖉 Update 💥 Cancel                                                                                                    | Modified on n/a by n/a                                                                                                    |

Now you will see all your tournaments as long as you submitted the tournament form. Click on the tournament you want to add games to and click on the add games to selected tournament and you will be able to add your games.

Note the Venue or opponent may not be in the drop down, but you can add it like I did in the screenshot below.

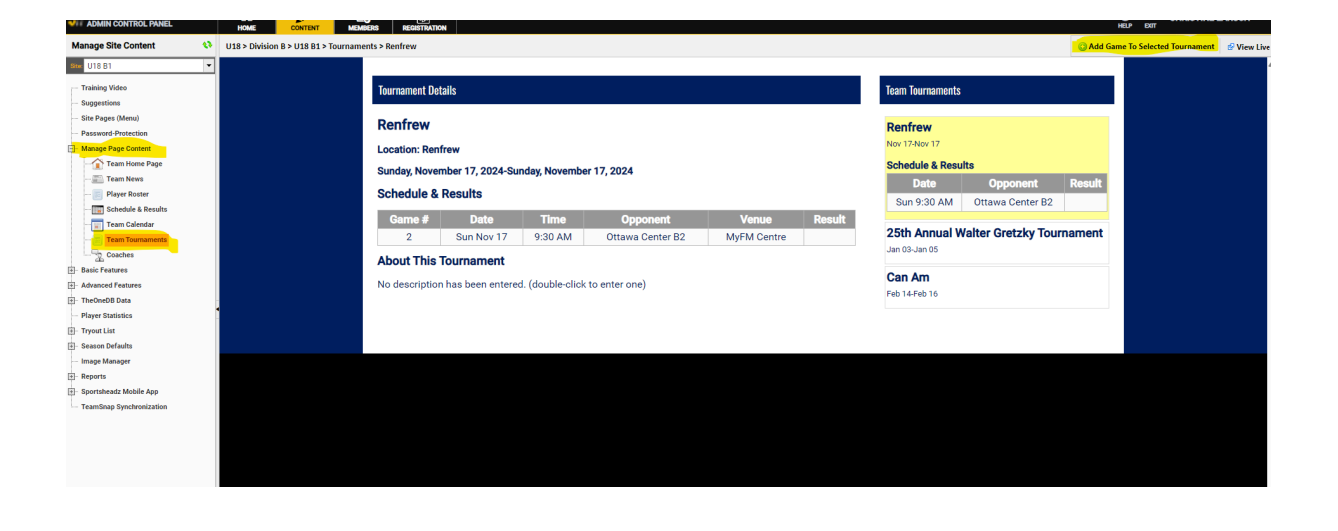